## Consulter les journaux et les rapports du cours

Plusieurs types de rapports sont disponibles sur la plateforme. Deux d'entre eux sont particulièrement efficaces :

- 1. Participation au cours (à conseiller pour faire des recherches de participation par activité)
- 2. **Journaux** (à préconiser pour des vérifications par étudiants)

## Pour accéder aux rapports :

Depuis le menu de l'espace de cours, cluquer sur l'onglet Rapports

| Θ | Tableau de bord Mes cours Administration du sit | e Tous les cours Outils - Assistance -                                                                                                    |                                                | Q | * • | ss v | Mode d'édition |   |
|---|-------------------------------------------------|----------------------------------------------------------------------------------------------------|------------------------------------------------|---|-----|------|----------------|---|
| Ш |                                                 | UFR HSS / M1 / (HISIM1201) Master 1 Histoire parcours Histoire : Sources, sociétés et cultures de<br>/ SEMINAIRES DE RECHERCHE SPECIALISES<br>(YBSMRHC) Histoire culturelle<br>Cours Paramètres Participants Notes Rapports Plus ~<br>~ Généralités | t l Antiquité à nos jours / 52<br>Tout replier |   |     |      |                | × |
|   |                                                 |                                                                                                    |                                                |   |     |      |                | 1 |
|   |                                                 | Nouvelles                                                                                                    |                                                |   |     |      |                |   |
|   |                                                 | Programme 22-23 2.5 Mo Decument POF Déposé le 2 mars 23, 15:29 (Cathe pour Les Endines)                                                                                                    | Marquer comme terminé                          |   |     |      |                |   |
|   |                                                 | Compte-rendu de séance à rendre avant le 30 avril 2022<br>(Card gour les etudiants)                                                                                                    | Marquer comme terminé                          |   |     |      |                |   |
|   |                                                 | 8000 signes maximum                                                                                                    |                                                |   |     |      |                |   |
|   |                                                 |                                                                                                    |                                                |   |     |      |                |   |

La rubrique s'affiche avec un sous-menu

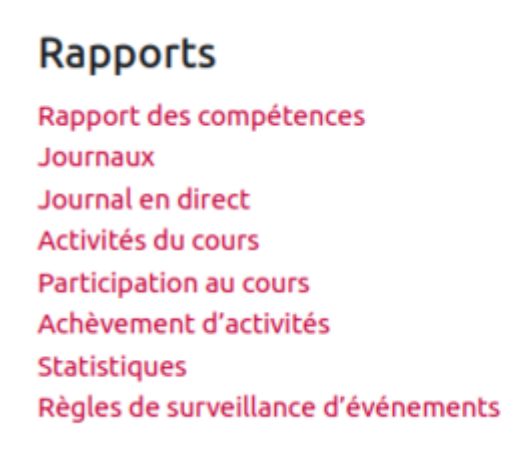

## 1.Le rapport de participation au cours:

Le rapport de participation au cours va vous permettre de lancer des recherches par activité et de vérifier si chaque étudiant a bien affiché l'activité.

- Dans « Rapports » cliquer sur « Participation au cours »
- Paramétrez la recherche de participation au cours :

Last update: 10/07/2024 10/07/2024 10:13

|   |                                           | Cours Paramètres | Participants Notes | Rapports | Plus ~              |              |                         |                            |
|---|-------------------------------------------|------------------|--------------------|----------|---------------------|--------------|-------------------------|----------------------------|
| ¢ | Choisir un élément Participation au cours | 1                |                    |          |                     |              |                         |                            |
|   | Participation au cours                    | <b>_</b>         | Remonter           | Choisir  | Afficher uniquement | Gestionnaire | Afficher les actions To | utes les actions ¢ Valider |
|   | Groupes Tous les participants             | \$               |                    |          |                     | 3            | 4                       |                            |
|   | 5                                         |                  |                    |          |                     |              |                         |                            |
|   |                                           |                  | _                  |          |                     |              |                         |                            |

- L'activité que vous voulez observer
- 2) La date jusqu'à laquelle doit remonter l'observation
- Le rôle des utilisateurs observés (étudiant, enseignant...)
- 4) Les actions : affichage/message (pour les forums et les chats)
- 5) Les groupes (par défaut tous les participants)

Par exemple pour une activité Fichier afficher toutes les actions pour les étudiants :

| Choisir un élément<br>Participation au cours |                                                    |                                                         |  |  |  |  |  |
|----------------------------------------------|----------------------------------------------------|---------------------------------------------------------|--|--|--|--|--|
| Participation au cours                       |                                                    |                                                         |  |  |  |  |  |
| Module d'activité Présentation du temps 1    | Remonter Choisir      Afficher uniquement Étudiant | Afficher les actions     Toutes les actions     Valider |  |  |  |  |  |
| Groupes Tous les participants 🗢              |                                                    |                                                         |  |  |  |  |  |
| Fichier Affichages<br>Fichier Messages       |                                                    |                                                         |  |  |  |  |  |
| 8 Étudiant                                   |                                                    |                                                         |  |  |  |  |  |
| Nom de famille                               | Toutes les actions                                 | □ Sélectionner                                          |  |  |  |  |  |
| saar var                                     | Non                                                |                                                         |  |  |  |  |  |
| man inun                                     | Non                                                |                                                         |  |  |  |  |  |
| Landonee land                                | Oui (6)                                            |                                                         |  |  |  |  |  |
| Review Review                                | Oui (1)                                            |                                                         |  |  |  |  |  |
| Decembra and                                 | Non                                                |                                                         |  |  |  |  |  |
| Tang takan                                   | Non                                                |                                                         |  |  |  |  |  |
| Terrorite Tempeter                           | Non                                                |                                                         |  |  |  |  |  |
| salaurille.                                  | Non                                                |                                                         |  |  |  |  |  |
| Sélectionner tous les « Non »                |                                                    |                                                         |  |  |  |  |  |
| Pour les utilisateurs sélectionnés Choisir + |                                                    |                                                         |  |  |  |  |  |

On voit que parmi les trois étudiants de la liste, seulement un d'entre eux a affiché l'activité une fois.

## 2.Journaux:

- Dans « Rapports » cliquer sur « Journaux »
- Paramétrez la recherche de votre journal :

|                                                                                        | Cours Test Bac à Sable Saad |              |       |              |                                                          |  |  |  |
|----------------------------------------------------------------------------------------|-----------------------------|--------------|-------|--------------|----------------------------------------------------------|--|--|--|
|                                                                                        | Cours Paramètres            | Participants | Notes | Rapports     | Plus ~                                                   |  |  |  |
| choisir un élément<br>Journaux<br>Journaux<br>Choisir le journat que vous souhaitez co | nsulter:                    | _2           |       |              | 3 4 5                                                    |  |  |  |
| Cours Test Bac à Sable ( suite ) Tous les grou                                         | pes                         |              | \$    | Tous les par | tripants 🕈 🗍 Tous les jours 🔹 🗘 Toutes les activités 🔹 🗘 |  |  |  |
| Toutes les actions   Toutes les sources   Consulter ces journaux                       | Tous les événements 🌻       | ] 0          |       |              |                                                          |  |  |  |

- 1) Intitulé de votre espace de cours
- 2) Possibilité de faire une recherche par groupe
- 3) Tous les participants ou nominatif
- 4) Recherche par date
- 5) Recherche par nom d'activités créés

(Les paramètres restants ne sont pas nécessaires pour consulter les journaux des étudiants) Par exemple avec une recherche par étudiant, s'affichera alors toutes les actions réalisées par cet étudiant :

| Tous les                     | groupes        |                      | ¢                             |                       | \$                             |                                                                                                    |         |     |
|------------------------------|----------------|----------------------|-------------------------------|-----------------------|--------------------------------|----------------------------------------------------------------------------------------------------|---------|-----|
| Tous les                     | jours          | \$                   | Toutes les activit            | és                    |                                | ¢                                                                                                    |         |     |
| Toutes les actions 🗘 Tou     |                |                      | outes les sources 🗢           | Tous les événements 🗢 | Consul                         | lter ces journaux                                                                                            |         |     |
|                              |                |                      |                               | 1 2 »                 |                                |                                                                                                    |         |     |
| Heure                        | Nom<br>complet | Utilisateu<br>touché | Contexte de<br>l'événement    | Composant             | Nom de<br>l'événement          | Description                                                                                                  | Origine | Ad  |
| 31<br>mars<br>2020,<br>11:35 |                | -                    | Fichier: TD2<br>Corrige2020   | Fichier               | Module de<br>cours<br>consulté | The user with<br>id '74675'<br>viewed the<br>'resource'<br>activity with<br>course<br>module id<br>'271570'. | web     | 92. |
| 31<br>mars<br>2020,<br>11:35 |                | с<br>-               | Fichier: TD2<br>Exercices2020 | Fichier               | Module de<br>cours<br>consulté | The user with<br>id '74675'<br>viewed the<br>'resource'                                                      | web     | 92. |

| From:<br>https://webcemu.unicaen.fr/dokuwiki/ - <b>CEMU</b>                                                                |  |
|----------------------------------------------------------------------------------------------------|--|
| Permanent link:<br>https://webcemu.unicaen.fr/dokuwiki/doku.php?id=moodle4:suivre_les_decrocheurs:consulter&rev=1720599190 |  |
| Last update: 10/07/2024 10:13                                                                                              |  |

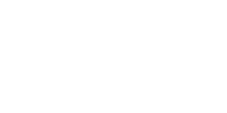